### Allen Bradley PLC connection procedure

(RSLogix 500 Version 3.1.9, RSLinx Version 2.1)

- <u>Step 1 5:</u> RSLinx start up procedure (Sheet 2 to 6)
- <u>Step 6 11:</u> (SLC 5/03, 5/04 PLC's using the 1747-CP3 serial cable) (Sheet 7 to 9)
- <u>Step 12 16:</u> (SLC 5/01, 5/02, 5/03 PLC's using the 1747-PIC box) (Sheet 10 to 12)
- Step 17 19: RSLogix 500 start up procedure (Sheet 13 to 16)

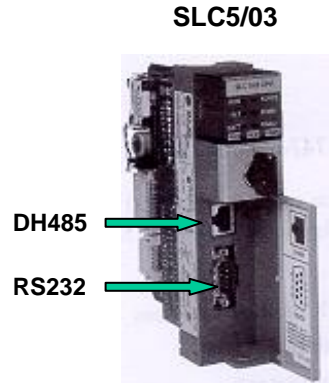

SLC5/04

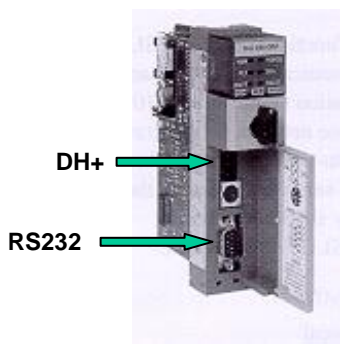

# **RSLinx Setup procedure**

#### **Step 1:** Start **RSLinx Version 2.1** using the Microsoft Window 'Start' button

Note: Always start RSLinx first.

Make sure the computer cable is <u>NOT</u> plugged into the front of the SLC500 (RS232 port – serial cable or DH-485 port if a PIC cable is being used).

|                        |                         | 🔚 RSLinx 🔹 🕨 | 🇞 Backup & Restore Utility     |
|------------------------|-------------------------|--------------|--------------------------------|
| 🗐 WinZip               | 🔚 Rockwell Software 🔹 🕨 |              | 🤣 RSLinx Online Reference      |
| Microsoft PowerPoint   |                         | 1            | 🇞 RSLinx Service Control Panel |
|                        |                         |              | 💫 RSLinx                       |
|                        |                         |              | C Shortcuts                    |
| Favorites              |                         |              | 🗑 Uninstall RSLinx 2.1         |
| Documents              |                         |              | 7                              |
| 🞎 <u>S</u> ettings 🔹 🕨 |                         |              |                                |
| 🔍 <u>F</u> ind 🔹 🕨     |                         |              |                                |
| i 🧼 <u>H</u> elp       |                         |              |                                |
| 21 <u>R</u> un         |                         |              |                                |
| <u> L</u> og Off Binhn |                         |              |                                |
| 🔊 Shut Down            |                         |              |                                |
| 😭 🚰 🧭 🛃                |                         |              |                                |

If you receive <u>either</u> of the following error messages when starting RSLinx, it means that you have some other program running that currently has control of the COM port (usually COM1). Simply hit OK, and then close any program that might be using the COM port to continue.

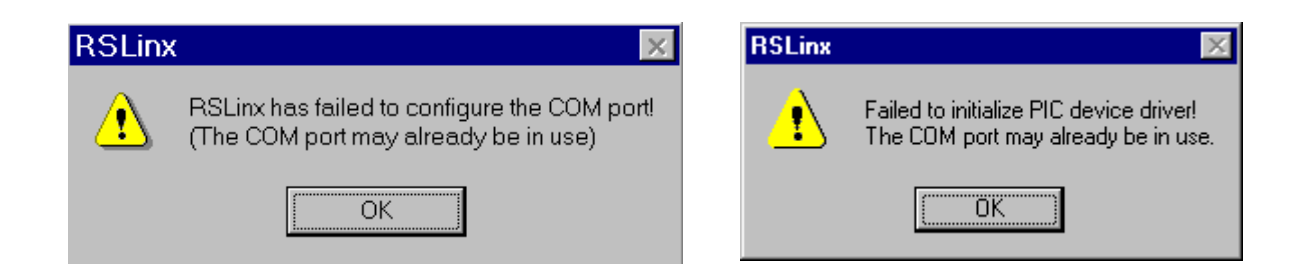

Step 2: This screen shows that RSWho is open and no communication driver is currently being used.
 Go to step 3 if RSWho is not already open.

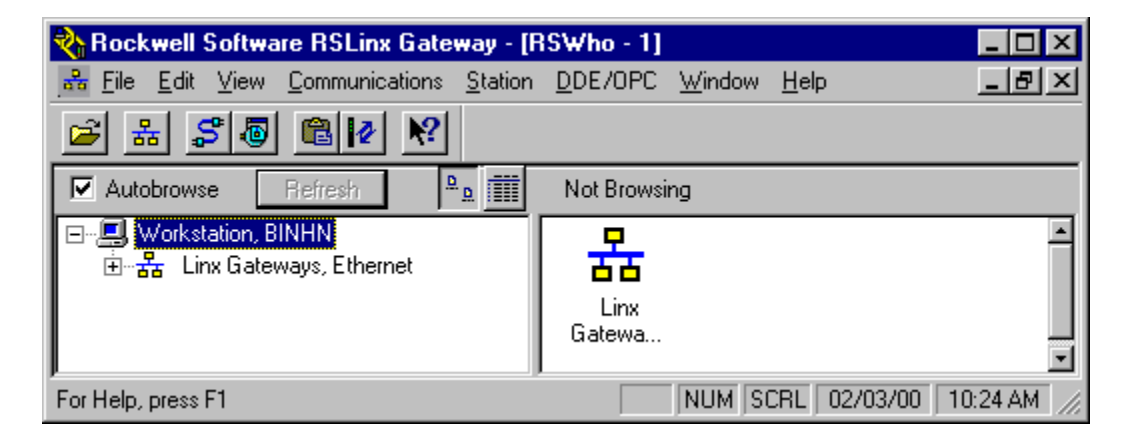

This screen shows that RSWho is open and **RS232 DF1** communication driver is currently being used.

Go to step 4 if RSWho is already open.

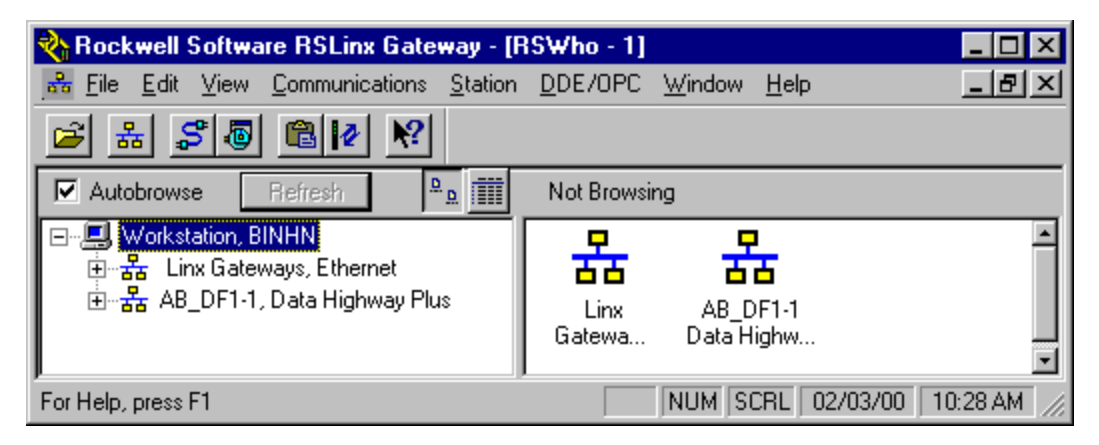

This screen shows that RSWho is open and **DH-485 (PIC box)** communication driver is currently being used. *Go to step 4 if RSWho is already open.* 

| 🗞 Rockwell Software RSLinx Gateway - [F                                                                                                    | {SWho - 1]                                  | _ 🗆 🗡       |
|----------------------------------------------------------------------------------------------------|---------------------------------------------|-------------|
| Bernard Bernard Be | <u>D</u> DE/OPC <u>W</u> indow <u>H</u> elp | _ 8 ×       |
| 🖻 🖁 🖉 🕲 🖉 😢                                                                                                    |                                             |             |
| Autobrowse Refresh                                                                                                    | Not Browsing                                |             |
| ⊡ <b>झि Workstation, BINHN</b><br>किक्कि Linx Gateways, Ethernet<br>किक्कि AB_PIC-1, DH-485                                                                                                    | Linx AB_PIC-1<br>Gatewa DH-485              |             |
| For Help, press F1                                                                                                    | CAP NUM 02/07/00                            | 02:59 PM // |

# Step 3:If RSWho is not open as shown below,<br/>Select 'Communication → RSWho' to open it.<br/>Skip this step if RSWho is open (see step 2)

| 🇞 Ro         | ockw         | ell Sof | tware RSLinx G                                                                                                    | ateway                                                                             |         |         |               | _ 🗆 ×                                                                                                    |
|--------------|--------------|---------|----------------------------------------------------------------------------------------------------|------------------------------------------------------------------------------------|---------|---------|---------------|----------------------------------------------------------------------------------------------------|
| <u>F</u> ile | <u>E</u> dit | ⊻iew    | <u>Communications</u>                                                                                                    | $\underline{S}$ tation                                                             | DDE/OPC | Window  | <u>H</u> elp  | and the second second s |
| 2            | 몲            | \$      | <u>R</u> SWho                                                                                                    |                                                                                    |         |         |               |                                                                                                    |
|              |              |         | <u>C</u> onfigure Driv<br>Configure Sho<br>Configure Cle<br>Configure C <u>P</u><br>Configure <u>G</u> at<br><u>D</u> river Diagno<br>C <u>I</u> P Diagnosti<br>Gatewa <u>y</u> Diag | ers<br>rtcuts<br>nt <u>Applica</u><br>Options<br>eway<br>stics<br>stics<br>nostics | ations  |         |               |                                                                                                    |
| Displa       | y stati      | on brow | vser                                                                                                    |                                                                                    | [       | CAP NUM | SCRL 02/03/00 | 09:19 AM //                                                                                                    |

#### Step 4: Select 'Communication → Configure Drivers'

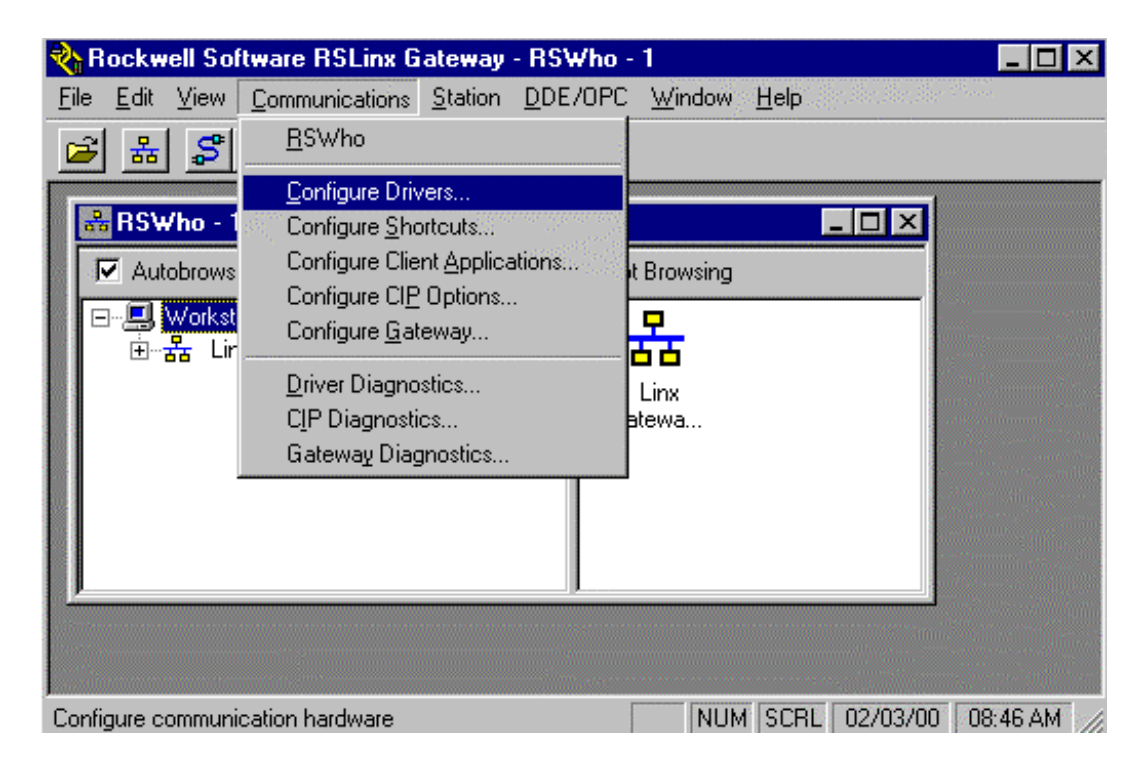

This screen shows that no communication driver is currently configured.

| Configure Drivers       |                   |                      |
|-------------------------|-------------------|----------------------|
| Available Driver Types: | ✓ <u>A</u> dd New | <u>Close</u><br>Help |
| Configured Drivers:     |                   |                      |
| Name and Description    | Status            | Configure            |
|                         |                   | Startup              |
|                         |                   | Start                |
|                         |                   | Stop                 |
|                         |                   | Delete               |
|                         |                   |                      |
|                         |                   |                      |

Note: If you already have some drivers listed above, select and delete them to free up your COM port.

If you encounter any issues while deleting any drivers such as:

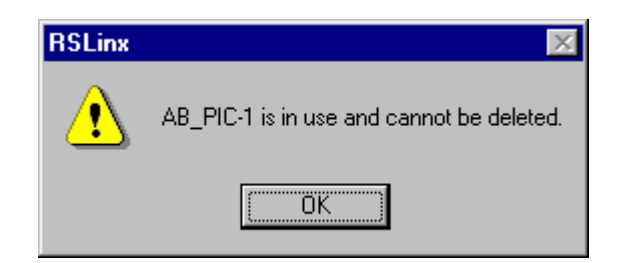

- Make sure that the cable is not plugged into the computer.
- Close RSWho window.
- After RSWho is close, now try to select and delete the driver.

#### **Step 5:** Select Driver from 'Available Driver Types' and press 'Add New' button

| Ethernet to PLC-5/SLC-5/5820-El                            | Add New | <u>L</u> iose<br><u>H</u> elp |
|------------------------------------------------------------|---------|-------------------------------|
| Allen-Bradley 1784-KTC(X) devices<br>PEC-5 (DH+) Emulator  | Status  | ]                             |
| SLC 500 (DH485) Emulator<br>1784-KT /KTX(D)/PKTX(D)/PCMK   |         | Configure                     |
| 1747-PIC / AIC+ Driver<br>1784-PCC (PCMCIA for ControlNet) |         | Star <u>t</u> up              |
| DF1 Polling Master Driver<br>DF1 Slave Driver              |         | Step                          |
|                                                            |         | Delete                        |
|                                                            |         | Delete                        |

Note: Typical Driver's used:

- RS-232 DF1 Devices for SLC 5/03, 5/04 PLC's using the 1747-CP3 serial cable
- 1747-PIC / AIC+ Driver for SLC 5/01, 5/02, 5/03 PLC's using the 1747-PIC box.

Go to Step 6 if RS-232 DF1 driver is selected. Go to Step 12 if 1747-PIC / AIC+ driver is selected.

# RS-232 DF1 Driver

**Step 6:** If RS-232 DF1 driver is selected. Press 'OK' for default name.

| Add New RSLinx Driver                                        | ×      |
|--------------------------------------------------------------|--------|
| Choose a name for the new driver.<br>(15 characters maximum) | OK     |
| AB_DF1-1                                                     | Cancel |

**Step 7:** Make sure you have the cable (1747-CP3) plugged into the front of the SLC500 (RS232 port) and plugged into your computer. If so, simply press the '**Auto-Configure**' button. The Auto-Configure will automatically detect the settings of Channel Zero of the SLC500 processor.

| Configure Allen-Bradley DF1 Communications Device |  |  |  |  |  |
|---------------------------------------------------|--|--|--|--|--|
| Device Name: AB_DF1-1                             |  |  |  |  |  |
| Comm Port: COM1   Device: SLC-CH0/Micro/PaneView  |  |  |  |  |  |
| Baud Rate: 19200 Station Number: 00<br>(Decimal)  |  |  |  |  |  |
| Parity: None 💌 Error Checking: CRC 💌              |  |  |  |  |  |
| Stop Bits: 1 Protocol: Full Duplex                |  |  |  |  |  |
| Auto-Configure Auto Configuration Successful!     |  |  |  |  |  |
| Use Modem Dialer Configure Dialer                 |  |  |  |  |  |
| Ok Cancel <u>D</u> elete <u>H</u> elp             |  |  |  |  |  |

<u>Step 8:</u> The device window should show SLC-CH0/Micro/PanelView and the Auto Configuration was successful. If so, press 'Ok'.

If you see any error, please verify that you are using the correct cable and the cable is securely plugged into the RS-232 port of your computer and the SLC-500 processor.

**<u>Step 9:</u>** After successfully configuring your COM port to use the DF1 driver, you should see the following screen (make sure under Status, it says Running)

| Configure Drivers                   |           |               |
|-------------------------------------|-----------|---------------|
| Available Driver Types:             |           |               |
| RS-232 DF1 Devices                  | ▼ Add New |               |
|                                     |           |               |
| Configured Drivers:                 |           |               |
| Name and Description                | Status    |               |
| AB_DF1-1 DH485 Sta: 0 COM1: RUNNING | Running   | Configure     |
|                                     |           | Startup       |
|                                     |           |               |
|                                     |           | <u>S</u> tart |
|                                     |           | Stop          |
|                                     |           |               |
|                                     |           | Delete        |
|                                     |           |               |
| 1                                   |           |               |
|                                     |           |               |

**Step 10:** You can close the above window by pressing '**Close**' button. Click on the AB\_DF1, DH485 driver and you should see your computer and the SLC500 icon as shown below.

| 🗞 Rockwell Software RSLinx Gateway - [R                                                                                                    | 5Who - 1]                                   |          |                   |
|----------------------------------------------------------------------------------------------------|---------------------------------------------|----------|-------------------|
| 💑 <u>File E</u> dit <u>V</u> iew <u>C</u> ommunications <u>S</u> tation                                                                                                    | <u>D</u> DE/OPC <u>W</u> indow <u>H</u> elp |          | _ 8 ×             |
| 🖻 🔠 🎜 🐻 🛍 🜬 🕺                                                                                                    |                                             |          |                   |
| Autobrowse Refresh                                                                                                    | Browsing - node 0 found                     |          |                   |
| Image: Workstation, BINHLAPTOP         Image: Linx Gateways, Ethernet         Image: Linx Gateways, Ethernet <td< td=""><td>00 01<br/>DF1-COM1 CPMDEM01</td><td></td><td></td></td<> | 00 01<br>DF1-COM1 CPMDEM01                  |          |                   |
| For Help, press F1                                                                                                    |                                             | NUM 02/0 | 11/00 03:08 PM // |

If you see an 'X' on top of the processor icon, (as shown below), that indicates that the computer is not communicating with the processor. Please verify that you are using the correct cable (1747-CP3) and the cable is securely plugged into the RS-232 port of your computer and the RS-232 port of the SLC-500 processor and the communication driver is correct.

You must correct the problem and clear the 'X' before going to the next step.

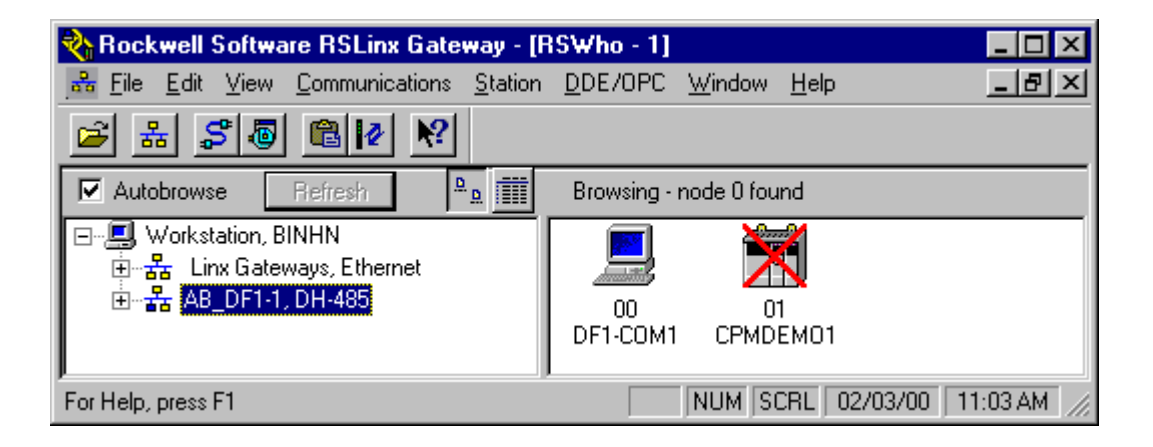

Step 11:You can minimize RSLinx but DO NOT close it since RSLogix500requires Rslinx running for upload/download or going online.

Go to Step 17.

# 1747-PIC / AIC+ Driver

**<u>Step 12:</u>** If 1747-PIC / AIC+ driver is selected. Press '**Ok**' for default name.

| Add New RSLinx Driver                                        | ×      |
|--------------------------------------------------------------|--------|
| Choose a name for the new driver.<br>(15 characters maximum) | OK )   |
| AB_PIC-1                                                     | Cancel |

**<u>Step 13:</u>** Make sure you have the cable (1747-PIC) plugged into the front of the SLC500 (DH485, RJ45 phone jack port) and plugged into your computer. If so, simply press the '**Ok**' button.

| Configure Allen-Bradley PIC Communications Device |     |
|---------------------------------------------------|-----|
| Device Name: AB_PIC-1                             |     |
| Comm Port: COM1 Station Number (Dec.): 00         |     |
| 1/0 Port: 3f8 🚽 Max. Station Number (1-31): 31    |     |
| Interrupt: 4                                      |     |
| Baud Rate: 19200 💌                                |     |
| Ok Cancel <u>D</u> elete <u>H</u> e               | elp |

**<u>Step 14:</u>** After successfully configuring your COM port to use the PIC driver, you should see the following screen (make sure under Status, it says Running)

| Configure Drivers                   |                   |                    |
|-------------------------------------|-------------------|--------------------|
| Available Driver Types:             |                   | Close              |
|                                     | ► <u>A</u> dd New |                    |
| Confirmed Drivery                   |                   |                    |
| Configured Divers.                  | Chabin            | _                  |
| AB_PIC-1 DH485 Sta: 0 COM1: RUNNING | Running           | Con <u>fig</u> ure |
|                                     |                   | Startup            |
|                                     |                   |                    |
|                                     |                   | Start              |
|                                     |                   | Stop               |
|                                     |                   | Delete             |
|                                     |                   |                    |
|                                     |                   |                    |

**Step 15:** You can close the above window by pressing '**Close**' button. Click on the AB\_PIC, DH485 driver and you should see your computer and the SLC500 icon as shown below.

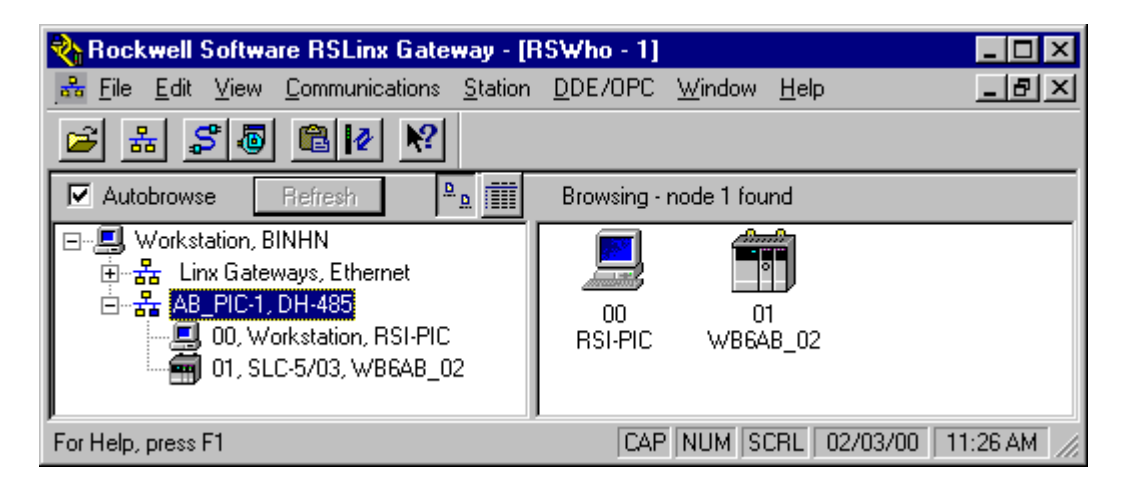

If you see an 'X' on top of the processor icon, (as shown below), that indicates that the computer is not communicating with the processor. Please verify that you are using the correct cable (1747-PIC) and the cable is securely plugged into the RS-232 port of your computer and the DH485, RJ45 phone jack port of the SLC-500 processor and the communication driver is correct.

You must correct the problem and clear the 'X' before going to the next step.

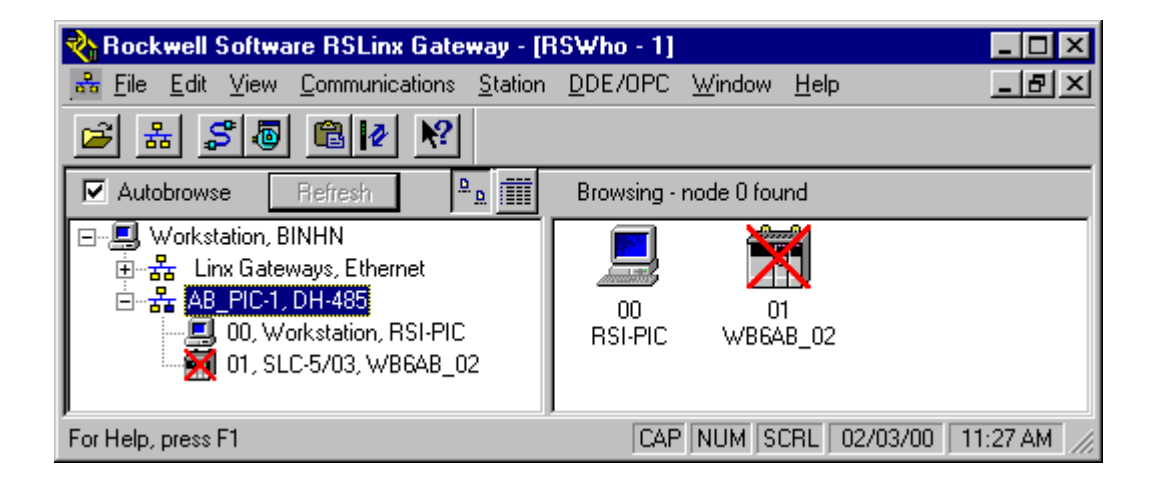

<u>Step 16:</u> You can minimize RSLinx but **DO NOT close it since RSLogix500** requires RSLinx running for upload/download or going online.

Go to Step 17.

# RSLogix 500

# <u>Step 17:</u> Start **RSLogix 500 Version 3.1.9** using the Microsoft Window 'Start' button.

|                                                                                                    |                           | 🔚 RSLogix 500 English 💦 🕨 🕨 | n 🛷 Help                           |
|----------------------------------------------------------------------------------------------------|---------------------------|-----------------------------|------------------------------------|
| 🗐 WinZip                                                                                                    | 🔚 Rockwell Software 💦 🕨 🕨 |                             | 🐔 Installed Products Release Notes |
| Microsoft PowerPoint                                                                                                    |                           |                             | 🐮 RSLogix 500 English              |
| Con a                                                                                                    |                           |                             | 🗋 Sample Files                     |
| Programs                                                                                                    |                           |                             | C Shortcuts                        |
| Image: Image: Image |                           |                             | 🎡 UnInstall RSLogix 500 English    |
| Documents                                                                                                    |                           |                             |                                    |
| 🐘 <u>S</u> ettings 🔹 🕨                                                                                                    |                           |                             |                                    |
| 🔏 <u>F</u> ind 🔹 🕨                                                                                                    |                           |                             |                                    |
| <u>∢ H</u> elp                                                                                                    |                           |                             |                                    |
| 🚰 <u>R</u> un                                                                                                    |                           |                             |                                    |
| 🔔 Log Off Binhn                                                                                                    |                           |                             |                                    |
| 🔊 Shut Down                                                                                                    |                           |                             |                                    |
| 🔒 🔂 🖉 🕼 👔                                                                                                    |                           |                             |                                    |

RSLogix 500 start up screen will appear.

| RSLogix 500                                                                       |                                                     |
|-----------------------------------------------------------------------------------|-----------------------------------------------------|
| <u>F</u> ile <u>V</u> iew <u>C</u> omms <u>T</u> ools <u>W</u> indow <u>H</u> elp |                                                     |
|                                                                                   |                                                     |
| OFFLINE     Image: No Forces       No Edits     Image: Forces Disabled            | → □ ∃ E B E <> -> -> ->->->->->->->->->->->->->->-> |
| Driver: AB_DF1-1 Node : 10                                                        |                                                     |
|                                                                                   |                                                     |
| For Help, press F1                                                                | XREF 0:0000 APP READ                                |

<u>Step 18:</u> Select 'File  $\rightarrow$  Open' from the pull down menu. Open the project folder then select the appropriate project from the list. Press the 'Open' button.

| Open/Import SL                                                                   | C500 Program                                                                      |                                                                                                    | ? ×                                 |  |  |
|----------------------------------------------------------------------------------|-----------------------------------------------------------------------------------|----------------------------------------------------------------------------------------------------|-------------------------------------|--|--|
| Path: C:\Prog                                                                    | Path: C:\Program Files\Rockwell Software\RSLogix 500 English\Project              |                                                                                                    |                                     |  |  |
| Look jn: 🦳                                                                       | Project                                                                           | - 🗈 🗹                                                                                                    | <u>→</u>                            |  |  |
| CPM30SHI CPM30SHI CPM30SHI CPM30SHI CPM60_PL CPM60_PL CPM60_PL CPM60_PL CPm60_PL | DW.RSS<br>DW_BAK294.RSS<br>DW_BAK295.RSS<br>.C.ACH<br>.rss<br>.C_test.ACH<br>.ach | CPMDEM01_rss<br>CPMDEM01_B<br>CPMDEM01_B<br>CPMDEM01_B<br>CPMDEM01_B<br>Curing.ach<br>Curing.ach<br>Ic500dmo.ach | AK263.RSS<br>AK264.RSS<br>AK265.RSS |  |  |
| File <u>n</u> ame:                                                               | Cpmdemo1.rss                                                                      |                                                                                                    | <u>O</u> pen                        |  |  |
| Files of <u>t</u> ype:                                                           | RSLogix (*.RSS,*.ACH, *.S                                                         | LC) 🔽                                                                                                    | Cancel<br><u>H</u> elp              |  |  |
| Schema:<br>File PLC Inform<br>Processor<br>Processo                              | RSLogix 113 : File 113<br>nation<br>Name : CPMDEM01<br>r Type : 1747-L541 5/04    | St<br>CPU - 16K Mem. OS40                                                                                        | ation # : (2 Dec)<br>)1             |  |  |
| Revision Note                                                                    |                                                                                   | Ve                                                                                                    | rsion: 240 💽                        |  |  |
| USING OBERFI<br>FROM FIELD.                                                      | ELD CPM60 PROGRAM FF                                                              | IOM MIKE S. 12/9/199                                                                                             | 99                                  |  |  |

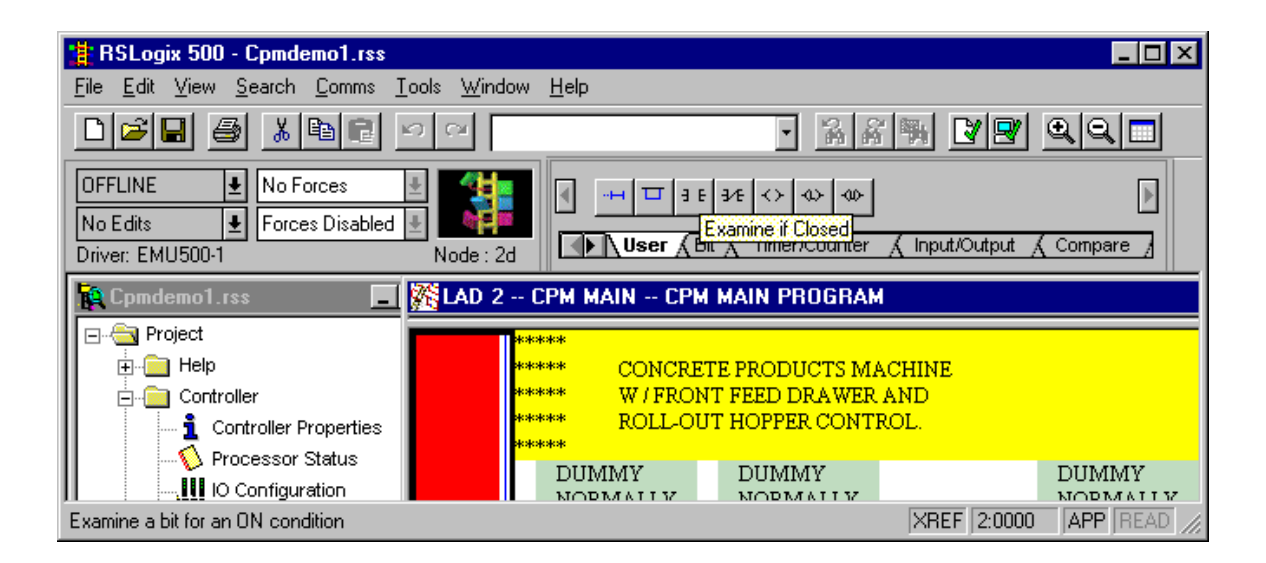

| 🏥 RSLogix 500 - Cpmde                                 | mo1.rss                                                  |              |                                  |                | _ 🗆 ×                                   |
|-------------------------------------------------------|----------------------------------------------------------|--------------|----------------------------------|----------------|-----------------------------------------|
| <u>F</u> ile <u>E</u> dit <u>V</u> iew <u>S</u> earch | $\underline{C}omms \underline{T}ools \underline{W}indow$ | <u>H</u> elp |                                  |                | ang ang ang ang ang ang ang ang ang ang |
|                                                       | <u>S</u> ystem Comms<br><u>W</u> ho Active Go Online     |              | • % #                            |                | <u>a</u> a 🗖                            |
| OFFLINE No Fr                                         | Go <u>O</u> nline<br>Upload                              | -H T 3 E     | 3∕£ <> ∞ ∞                       |                |                                         |
| Driver: EMU500-1                                      | <u>D</u> ownload                                         | User (B      | it 🔏 Timer/Counter               | ∑ Input/Output | Compare /                               |
| Cpmdemo1.rss                                          | <u>M</u> ode<br>Clear Fault                              | MAIN CPM     | MAIN PROGRAM                     |                |                                         |
| Project                                               | Clear Processor Memory                                   |              |                                  |                |                                         |
|                                                       | <u>E</u> EPROM                                           | W/FRON       | TE PRODUCTS MA<br>IT FEED DRAWER | ACHINE<br>AND  |                                         |
| Controller F                                          | Histogram                                                | ROLL-OU      | IT HOPPER CONTR                  | ROL.           |                                         |
| Processor S                                           | ation                                                    | DUMMY        | DUMMY                            |                | DUMMY                                   |
| Select Driver, processor addr                         | eve etc                                                  |              |                                  | XBEE 2:0000    | APP BEAD /                              |

#### <u>Step 19:</u> Select 'Comms → System Comms'

This screen shows that **RS232 DF1** communication driver is currently being used.

| Communications             |                            | ×                |                                               |
|----------------------------|----------------------------|------------------|-----------------------------------------------|
| Autobrowse Refresh         | Not Browsing               | ОК               |                                               |
| ⊡                          |                            | Cancel           |                                               |
|                            | 00 01<br>DF1-COM1 CPMDEM01 | <u>O</u> nline   | To go ONLINE with the processor               |
|                            |                            |                  | To SAVE program from<br>processor to computer |
|                            |                            | Ownload          | To LOAD program from<br>computer to processor |
|                            | <u> </u>                   |                  |                                               |
| Current Selection          |                            | Beolu Timeout:   |                                               |
| Server: RSLinx API I       | Driver: AB_DF1-1           | 10 (Sec.)        |                                               |
| Node: 1 Decimal (=1 Octal) | Type: SLC500               | Apply to Project |                                               |

- Select AB\_DF1-1, DH-485
- Select processor that you want to connect to. (Example: CPMDEMO1)

This screen shows that RSWho is open and **PIC box DH-485** communication driver is currently being used.

| Communications                                    |                           | ×                |                                               |
|---------------------------------------------------|---------------------------|------------------|-----------------------------------------------|
| Autobrowse Refresh                                | Browsing - node 1 found   | OK               |                                               |
| , Workstation, BINHN<br>器 Linx Gateways, Ethernet |                           | Cancel           |                                               |
| AB_PIC-1, DH-485                                  | 00 01<br>RSI-PIC CUBERNEW | <u>O</u> nline   | To go ONLINE with the processor               |
|                                                   |                           | <u>U</u> pload   | To SAVE program from<br>processor to computer |
|                                                   |                           |                  | To LOAD program from<br>computer to processor |
|                                                   |                           |                  |                                               |
| Current Selection<br>Server: RSLinx API           | Driver: AB_PIC-1          | Reply Timeout:   |                                               |
| Node: 1 Decimal (=1 Octal)                        | Type: SLC500              | Apply to Project |                                               |

- Select AB\_PIC-1, DH-485
- Select processor that you want to connect to. (Example: CUBERNEW)
  - <u>Note:</u> It is recommended to use this method for getting Online, Uploading, or Downloading with the processor.
    - Press the '**Online**' Button
    - Press the '**Upload**' Button
    - Press the '**Download**' Button